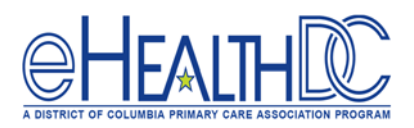

## Sending Patient Referrals Electronically within a Progress Note

or

1. Go to the 'Treatment' section in the Progress Note.

Treatment:

2. Click the 'Outgoing Referral' button to start a referral.

METHOD 1

create new referral

Click the icon

ė,ċ

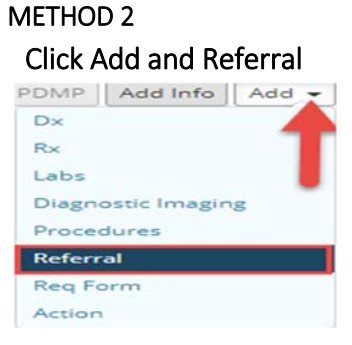

3. Click the ellipsis [...] next to the Provider field in the 'Ref To' section.

| METHOD 1        | or | METHOD 2                        |  |  |  |  |  |  |
|-----------------|----|---------------------------------|--|--|--|--|--|--|
|                 |    | New Referral (Outgoing)         |  |  |  |  |  |  |
|                 |    | Patient * Test, Jimmy () K      |  |  |  |  |  |  |
|                 |    | From                            |  |  |  |  |  |  |
|                 |    | 🕜 Provider 📿 Costello Jim 👻 🏠   |  |  |  |  |  |  |
| 1               |    | Facility Q COH - CHRC Medical - |  |  |  |  |  |  |
| O Provider Name |    | то                              |  |  |  |  |  |  |
|                 |    | Provider 🔿 🗙 Pre                |  |  |  |  |  |  |

- 4. Click the down arrow in the 'All Providers' field.
- 5. Select the 'P2P Providers' option. An 'All Communities' field will display.

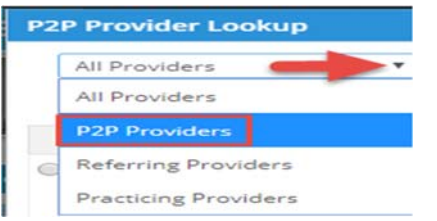

6. Select the down arrow in the **'All Communities'** field.

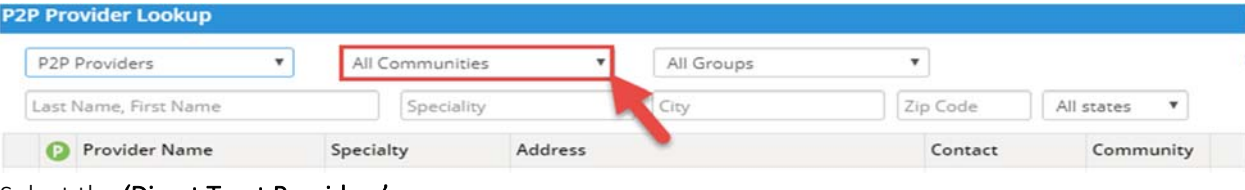

7. Select the 'Direct Trust Providers'.

| .ast Name, First Name |   | All Communities |   |
|-----------------------|---|-----------------|---|
| P2P Providers         | • | All Communities | - |

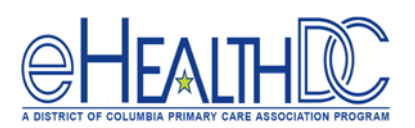

8. Enter organization name or individual's name to find their Direct address.

Providers with a Direct Address will have a "D" icon next to their name. If you hover over the "D" icon it will display the Direct address for the provider/organization.

NOTE: The Direct address may be different than the provider or organization name. Some organizations have a single DIRECT address where all referrals are received in a centralized department and then distributed to the appropriate provider. Providers enabled for P2P will have a "P" icon next to their name. Providers enabled for healow will have "h" in a blue circle next to their name.

| P2P Providers 🔻      |   | All Communities                          | •              | All Groups                    | •                         |               |
|----------------------|---|------------------------------------------|----------------|-------------------------------|---------------------------|---------------|
| ast Name, First Name |   | Speciality                               |                | City                          | Zip Code                  | All states    |
| Provider Name        |   | Specialty                                | Address        |                               | Contact                   | Communi       |
| Abbott, Stephen E    | * | Infectious Disease,<br>Internal Medicine | 1525 14th Stre | eet, NW, Washington, DC-20005 | 202-745<br>202-3:<br>2049 | 5-7000<br>32- |
| Abramson, Randi      | * | Internal Medicine                        | 1525 7th Stree | et NW, Washington, DC-20015   | <b>\$</b> 2023867         | 7020          |

- 9. Click the radio button next to the organization/provider name. This will close the window and return to the outgoing referral window.
- 10. Enter/select Specialty for this referral
- 11. Enter reason for referral.

In addition to documenting the clinical reasons for the referral, it is recommended to include the Specialty being referred to in the reason field since the Specialty entered in the '**Ref To'** field does not transmit if it is not included in the Direct Address for the provider/organization. It is also recommended to include the primary language of the patient, if not English, in the reason field since this may get overlooked in the demographics section. (Note: these can be created in the Browse window for easy selection)

- 12. Enter patient diagnosis for this referral.
- 13. Click the 'Send Referral' button.

| From                              |                       | Insurance            | Q AmeriHea    | Ith D  | Pt Ins    | POS           | 11         |      |              |          |
|-----------------------------------|-----------------------|----------------------|---------------|--------|-----------|---------------|------------|------|--------------|----------|
| Provider                          | Q Costello Jim - 🏠    | Auth Type            |               |        |           | Start Date    | 05/21/2020 |      |              |          |
| Facility                          | COH - CHRC Medical -  | Auth Code            | Authorization | n Code |           | End Date      | 05/21/2021 | -    |              |          |
| То                                |                       | Open Cases           | • N           |        |           | Received Date | MM/DD/YYY  | -    |              |          |
| Provider                          | Q Solomon, Law × Pref | Unit Type            | V (VISIT)     |        | •         | Referral Date | 05/21/2020 | 100  |              |          |
| Specialty Physical Therapis  Send | Assigned To           | Q. Costello, Jim 🔹 🟠 |               |        | Appt Date | MM/DD/YYYY    | <b>**</b>  | Time | -            |          |
|                                   | eHX                   | Priority             |               |        | *         | Sub Status    |            | *    |              |          |
| Reason*                           |                       |                      |               |        |           |               |            |      | •••          | Add      |
| Description                       |                       |                      |               |        |           |               |            |      |              | <b>a</b> |
|                                   |                       |                      |               |        |           |               |            |      |              |          |
| Diagnosis                         |                       |                      | Add           | Proc   | edures    |               |            | [    | Add E&M      | Add      |
| Code Nan                          | ne                    |                      |               | Code   | Name      |               |            |      |              |          |
| M25.569 Knee                      | pain12                |                      | 窗             |        |           |               |            |      |              |          |
| Scan @Atta                        | schment (3) Logs      |                      | OK            | Cancel |           |               | 13         |      | Send Referre | al 🔺     |